## 黄山学院成人教育缴费流程

一、扫描下方二维码或者关注"黄山学院财务处"微信公众号,点击"微信缴费"

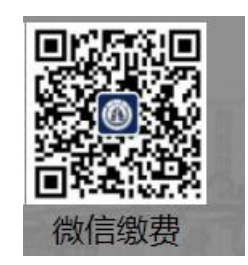

二、输入账号和密码:原始账号为身份证号码;原始密码为身份证后 六位

| ×   | 登录 |   |
|-----|----|---|
|     | 登录 |   |
| 账号: |    |   |
| 密码: |    | 0 |
|     | 登录 |   |

点击"登录"之后将会出现一个提示,内容如下:

## cwxx.hsu.edu.cn

密码不能与学号或身份证后 六位相同! 点击"确定"按钮,将会出现修改密码框,如下:

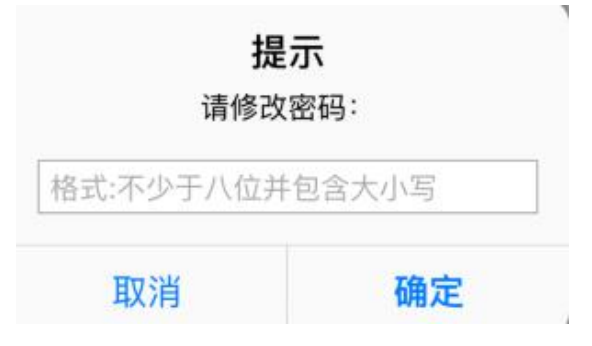

请按照提示修改密码,新密码为不少于八位并包含大写字母,小写字母和数字三种,比如Aa000001或Bb000001。

注: 请各位学员务必记住修改后的新密码!

三、登录成功之后进入如下主页面,核对姓名信息之后,点击"缴费"

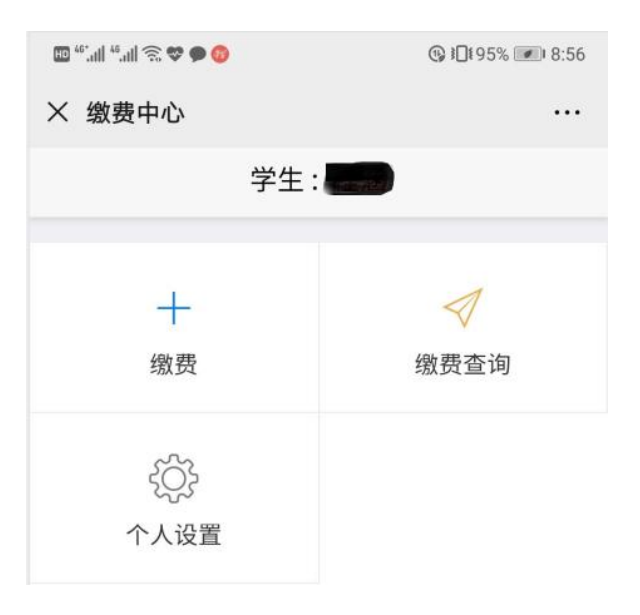

## 四、选择缴费年度: 21-22年度。

| ^  | 缴费牛度      |  |
|----|-----------|--|
| <  | 请选择年度     |  |
| 年度 | :21-22学年度 |  |
|    |           |  |
|    |           |  |

五、选择收费项目,然后点击右下方"缴费"

| ull中国移动 4G | 上午11:22<br>收费明细 | • v <b>=</b> ) |
|------------|-----------------|----------------|
| <          | 年度:21-22学年度     |                |
| ○ 收费项      | 目: 成教学费         |                |
|            |                 |                |
|            |                 |                |
|            |                 |                |
|            |                 |                |
|            |                 |                |
|            |                 |                |
|            |                 |                |
| 缴纳金额       | 0               | 缴费             |
|            | < >             |                |

进入付款页面缴费,缴费成功。

注:如有疑问请联系张老师,联系方式:13733057016。